# ODCEC PADOVA

PAGARE LA QUOTA DI ISCRIZIONE ANNUALE CON IL CANALE PAGOPA

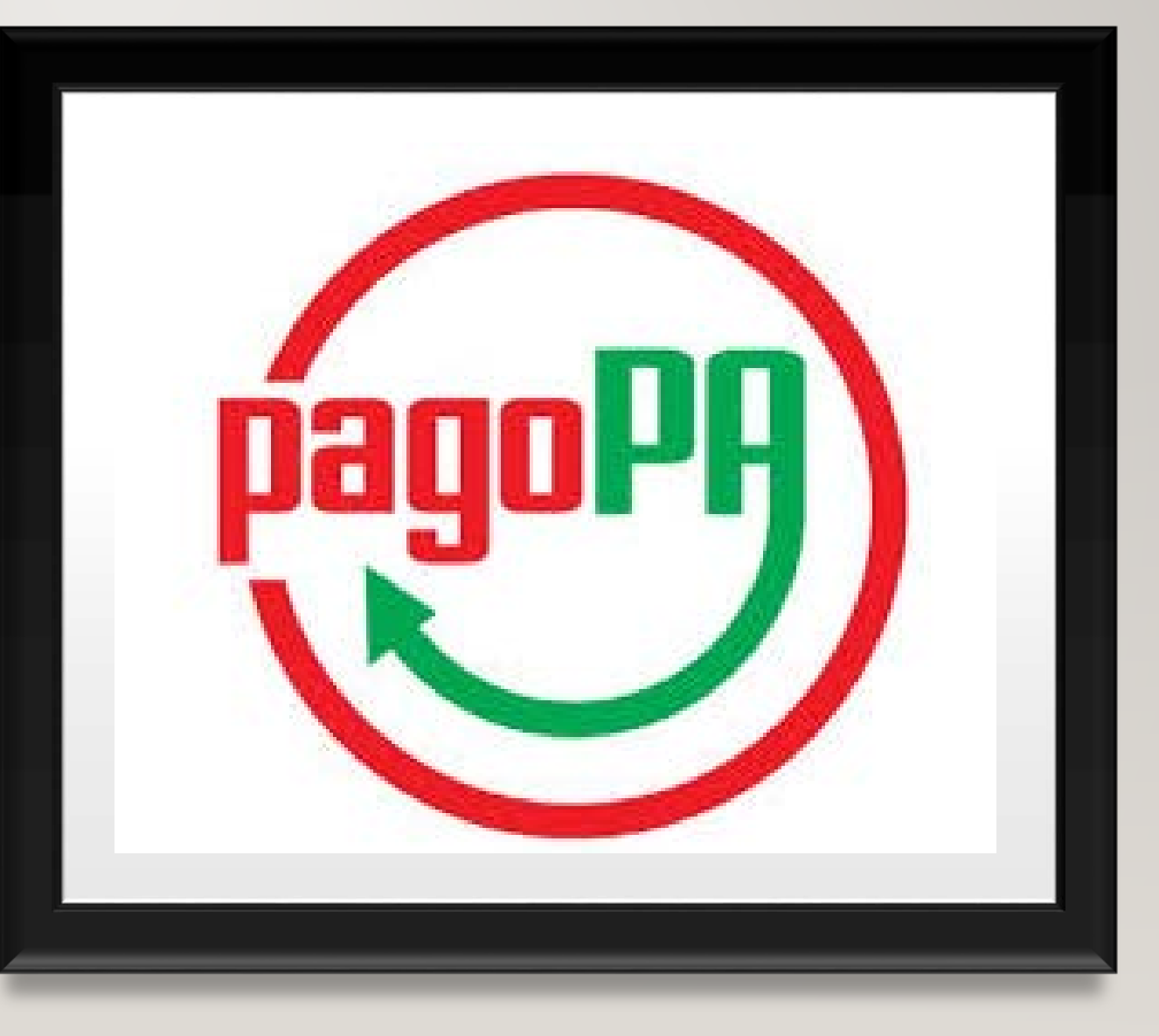

### DAL SITO DELL'ORDINE

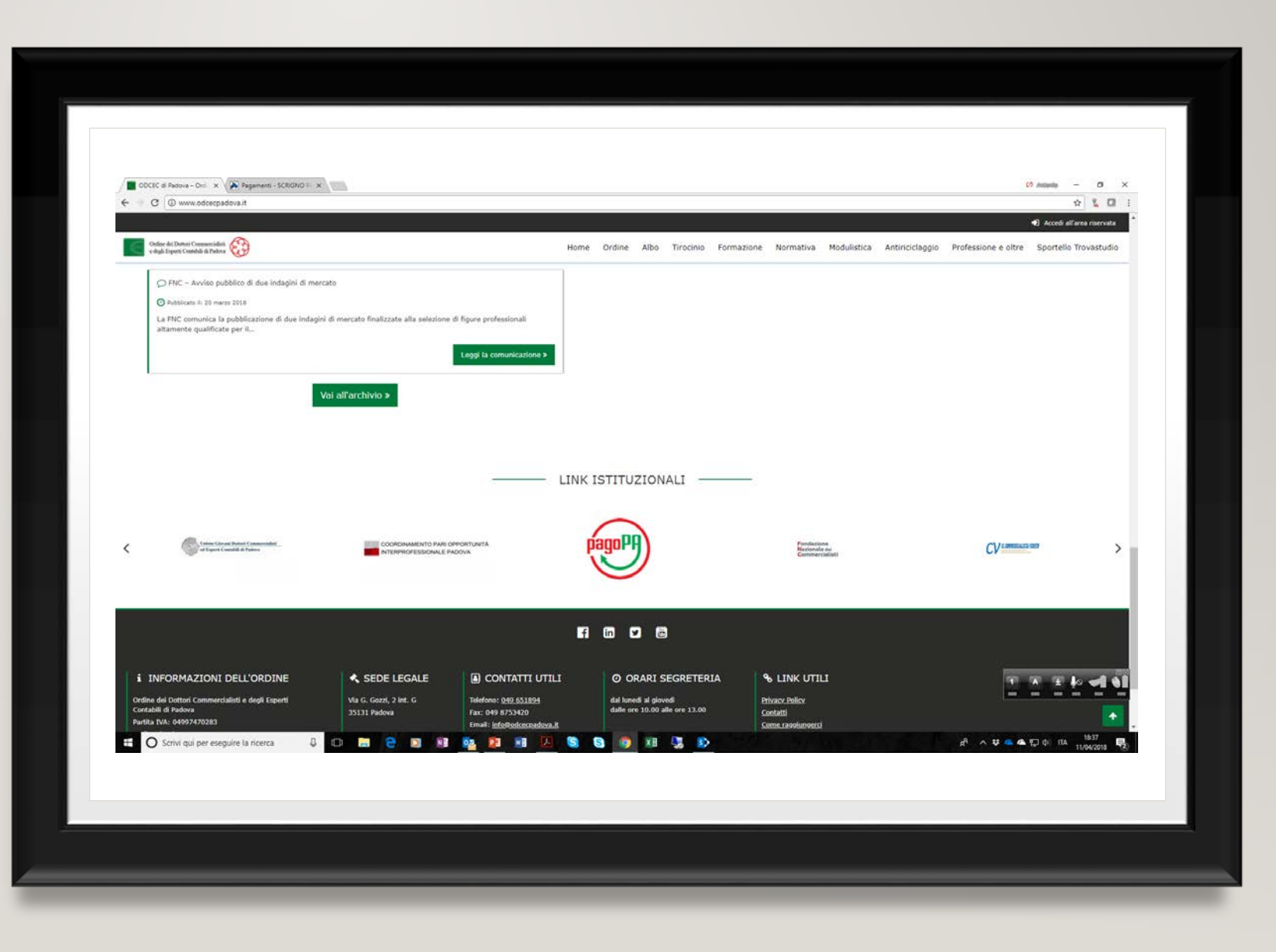

## SI ENTRA NEL PORTALE PAGO\_PA

E SI SELEZIONA LA APPOSITA SEZIONE PER I PAGAMENTI

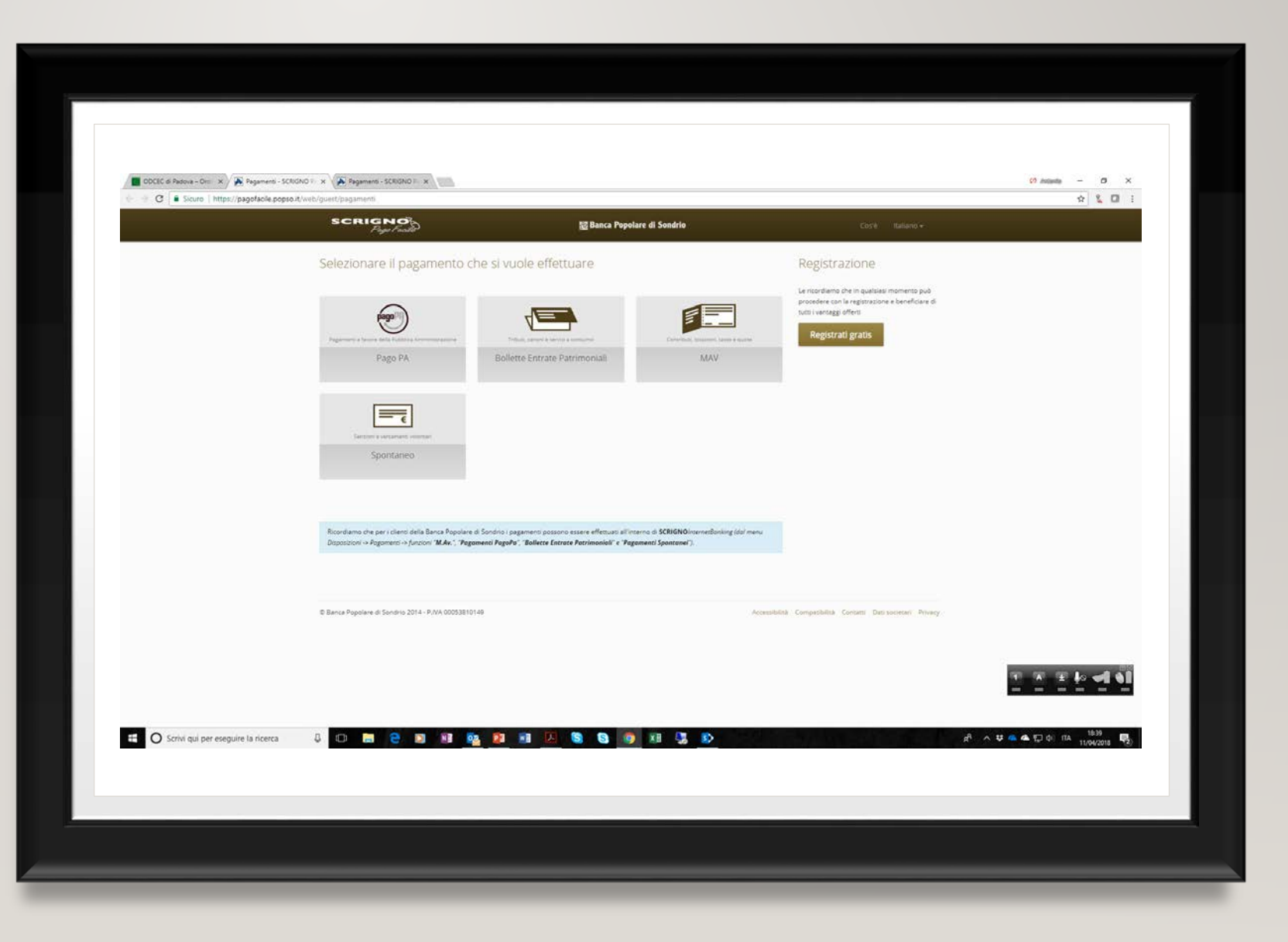

### L'AVVISO DI PAGAMENTO RICEVUTO I CODICI PER L'ACCESSO

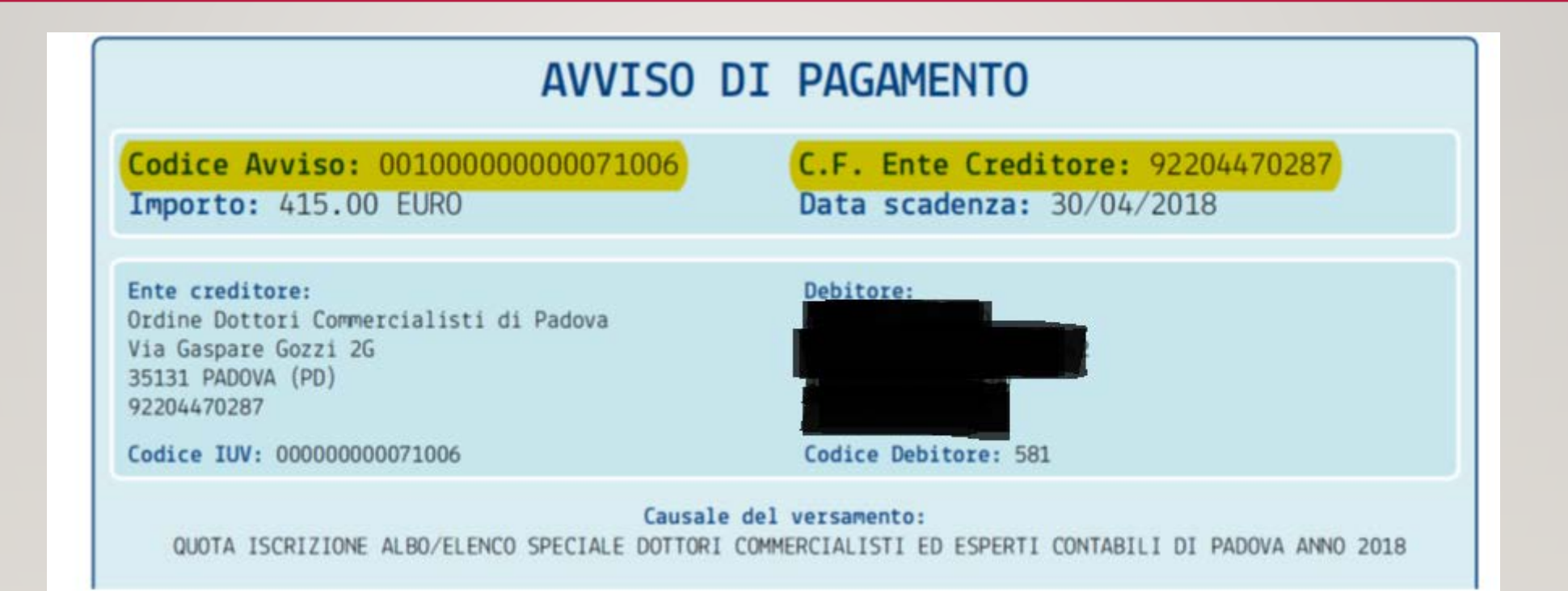

### INSERIRE I CODICI PRESENTI NELL'AVVISO RICEVUTO

| ODCEC di Padova - Ord X Y A Pago PA - SCRIG     O | NO Peg × A Pagamenti - SCRGNO F ×       |                                        |      | (?) dollandla - □ ×<br>☆ % □ :                                                |
|---------------------------------------------------|-----------------------------------------|----------------------------------------|------|-------------------------------------------------------------------------------|
|                                                   | SCRIGNOR<br>Page Fault                  | 题 Banca Popolare di Sondrio            |      |                                                                               |
|                                                   | Home / Pegament / Page M                |                                        |      |                                                                               |
|                                                   | Estremi del pagamento                   | Pagamento                              | Esto |                                                                               |
|                                                   | * Campir obbligatori<br>Codice Anviso * |                                        |      |                                                                               |
|                                                   | Accetto *                               | vyo                                    |      |                                                                               |
|                                                   |                                         |                                        |      |                                                                               |
|                                                   |                                         |                                        |      | Screenshot aggiunto<br>E stato aggiunto uno scree-<br>tuo Dropbox.<br>Dropbox |
| C Scrivi qui per eseguire la ricerca              | 8 0 📷 😌 🖬 🕸                             | <b>7</b> a / <b>5 6</b> 9 a <b>3</b> 9 | Ŕ    | へ 株 ▲ 全 司 di na 1941 - 1938 - 1930                                            |

## COMPLETARE CON I DATI RICHIESTI

| 200       | RIGNO<br>Page Faste   | ) 🦉 Banca F                                                                                                | Popolare di Sondrio                              | ) Coste           | italiano + |  |
|-----------|-----------------------|----------------------------------------------------------------------------------------------------|--------------------------------------------------|-------------------|------------|--|
| Home      | 7 Pagamenti 7 Paga Pr | 2 Identifications                                                                                          | Pagamento                                        | <b>O</b> (100     |            |  |
| • Campi o | obbligatori           |                                                                                                    |                                                  |                   |            |  |
| Dati a    | aggiuntivi            |                                                                                                    | Riepilogo del pagament                           | to                |            |  |
|           | Anagrafica *          | NOME & COGNOME                                                                                             | Erce Creditore<br>92204470287 Ordine Dottori Com | nmercialisti di P |            |  |
|           | Codice Fiscale        |                                                                                                    | adova<br>Importe<br>€ 415.00                     |                   |            |  |
|           | Indiraza *            | VIA E NUMERIO CIVICO                                                                                       | Codice Avviso<br>001000000000071006              |                   |            |  |
|           | Localita *            |                                                                                                    |                                                  |                   |            |  |
| Proven    | via (SP ner ettens) * | CaP +                                                                                                    |                                                  |                   |            |  |
|           |                       |                                                                                                    |                                                  |                   |            |  |
|           | E-mail *              |                                                                                                    |                                                  |                   |            |  |
|           | Note                  |                                                                                                    |                                                  |                   |            |  |
|           | Causale               | QUOTA ISCRIZIONE ALBO/ELENCO SPECIALE DO<br>TORI COMMERCIALISTI ED ESPERTI CONTABILI D<br>PADOVA ANNO 2018 | T<br>N                                           |                   |            |  |
|           |                       | Avuett                                                                                                    |                                                  |                   |            |  |
|           |                       |                                                                                                    |                                                  |                   |            |  |

### SELEZIONARE LA MODALITA' DI PAGAMENTO

#### LA MODALITA' «MYBANK»

- Utilizza la propria banca
- E' la più conveniente

#### SE LA TUA BANCA NON C'E'

- Cambiare canale di pagamento
- Utilizzare il canale CBI presente nell'Home Banking della tua banca
- Dal tabaccaio con il codice IUV presente nell'avviso

....

| SCRIGNOR<br>Page Facilit                                                                                                    | polare di Sondrio                             |                                                                   |         |        |  |
|----------------------------------------------------------------------------------------------------|-----------------------------------------------|-------------------------------------------------------------------|---------|--------|--|
| P.TTA PORZATE 18 PADOVA PD 35137<br>antenie@sturaro.com<br>Geusele<br>QUOTA ISCRIZIONE ALBO/ELENCO<br>D ESPERTI CONTABILI DI PADOVA A | SPECIALE DOTTORI COMMERCIALISTI E<br>NNO 2018 | Importo<br>€ 415,00<br>Note<br>Codice Avviso<br>00100000000071006 |         |        |  |
| Scelta del circuito di paga                                                                                                    | mento                                         |                                                                   |         |        |  |
|                                                                                                    | IMPORTO                                       | SPESE                                                             | TOTALE  |        |  |
| MyBank                                                                                                    | 415,00€                                       | 0,90                                                              | 415,90€ | Pages  |  |
| VISA                                                                                                    | 415,00€                                       | 2,50                                                              | 417,50€ | Plagos |  |
| MasterCara                                                                                                    | 415,00€                                       | 2,50                                                              | 417,50€ | Paga   |  |
| Maestro                                                                                                    | 415,00€                                       | 2.50                                                              | 417,50€ | Paga   |  |
|                                                                                                    | 415,00€                                       | 2,50                                                              | 417,50€ | Paga   |  |
| Cherr Chief                                                                                                    | 415,00€                                       | 2,50                                                              | 417,50€ | Page   |  |
| PayPal                                                                                                    | 415,00€                                       | 2.50                                                              | 417,50€ | Paga   |  |
| Annulla Modifica                                                                                                    |                                               |                                                                   |         |        |  |
|                                                                                                    |                                               |                                                                   |         |        |  |

### SIETE NEL VOSTRO HOME BANKING, SEGUIRE LE ISTRUZIONI

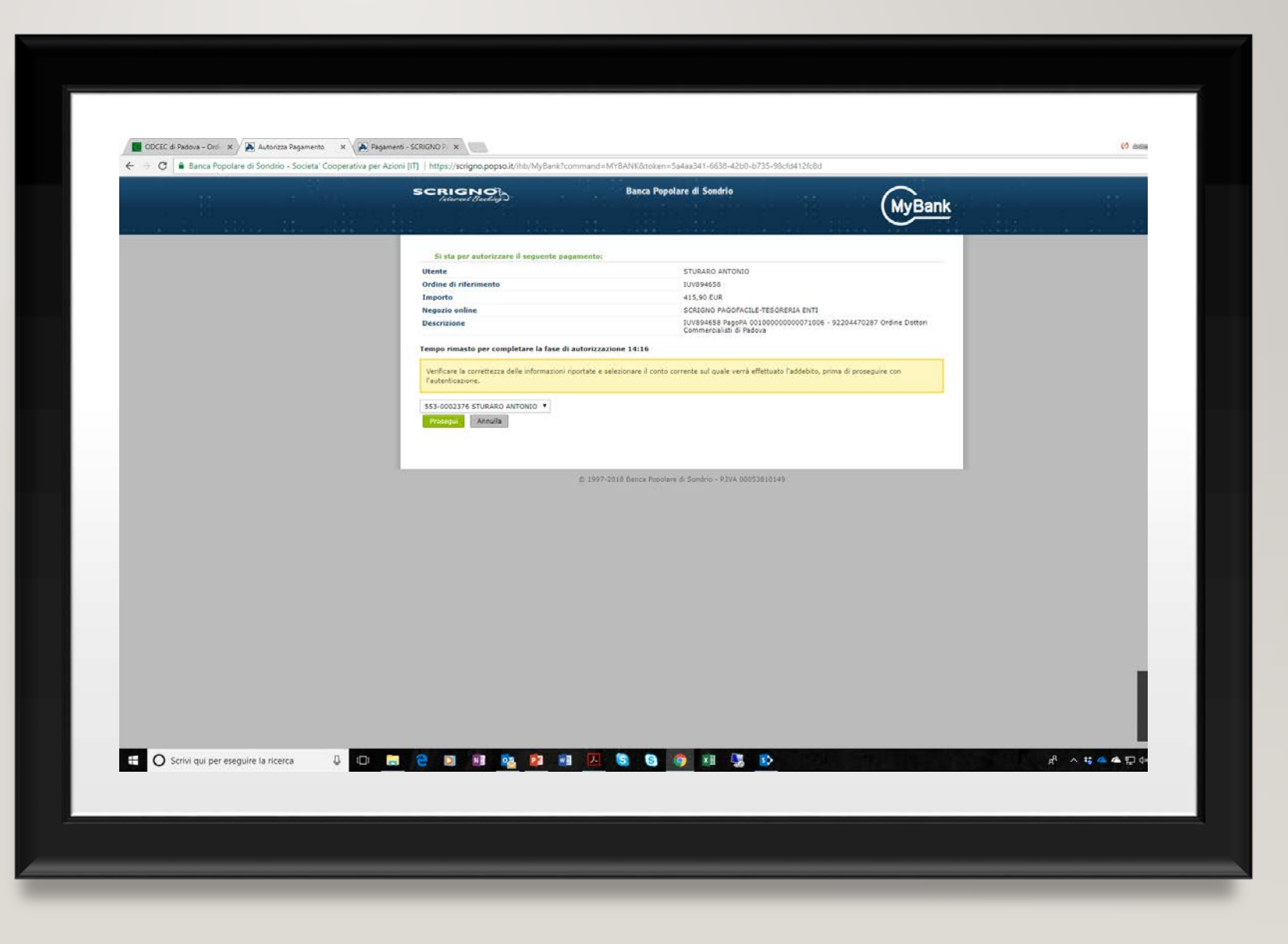

### IL PAGAMENTO E' CONCLUSO

|                                        | eros.cartasut/ecommy.cassa/>contrinor.pr_sceita.jsp.mumeromerchant.xas | 0021&codTrans=IUV894658&umporto=41596&divisa=EUR&languageId=ITA&m              | nessaggio=La+transazione+%£8+avvenuta+correttamente&merchantN | otficatio 🕶 👷 🙎 🔲 🕴      |
|----------------------------------------|------------------------------------------------------------------------|--------------------------------------------------------------------------------|---------------------------------------------------------------|--------------------------|
|                                        |                                                                        | Banca Popolare di Sondrio                                                      | Di Sondrio                                                    |                          |
|                                        | RIEPILOGO ORDINE                                                       |                                                                                | 🚺 🖬 (TA -                                                     |                          |
|                                        | Numero d'ordine                                                        | 117/894658                                                                     |                                                               |                          |
|                                        | Importo                                                                | 415,90 €                                                                       |                                                               |                          |
|                                        |                                                                        | OPERAZIONE CONCLUSA<br>tuo ordine di acquisto è stato comunicato all'esercente |                                                               |                          |
|                                        | Torna if also di SCRICNO PAGOFACILE                                    |                                                                                | Merchant Country: Italy                                       |                          |
|                                        | La sicurezza della transazione è garantita da XPay, il sistema di paga | nesto online di Nexi                                                           | XPay                                                          |                          |
|                                        |                                                                        |                                                                                |                                                               |                          |
|                                        |                                                                        |                                                                                |                                                               |                          |
|                                        |                                                                        |                                                                                |                                                               |                          |
|                                        |                                                                        |                                                                                |                                                               |                          |
|                                        |                                                                        |                                                                                |                                                               |                          |
|                                        |                                                                        |                                                                                |                                                               |                          |
|                                        |                                                                        |                                                                                |                                                               |                          |
|                                        |                                                                        |                                                                                |                                                               |                          |
|                                        |                                                                        |                                                                                |                                                               |                          |
|                                        |                                                                        |                                                                                |                                                               | 15.9                     |
| O' Scrivil qui per eseguire la ricerca | J 🗆 📾 🔁 🛯 🖬 🗞 🖬 🕷                                                      | I 📧 🗞 🗞 🔊 🛪 🖏 🔊                                                                | a <sup>0</sup> ∧ ♥ ≪ 4                                        | •∏ 0: ⊓∆ <sup>1659</sup> |

# SCARICARE LA RICEVUTA

Arriva anche via email

| Inter a Pagener Regel     Improve Regeler Regeler     Improve Regeler Regeler     Improve Regeler Regeler     Improve Regeler Regeler     Improve Regeler Regeler     Improve Regeler Regeler     Improve Regeler Regeler     Improve Regeler Regeler     Improve Regeler Regeler     Improve Regeler Regeler     Improve Regeler Regeler     Improve Regeler Regeler     Improve Regeler Regeler     Improve Regeler Regeler Regeler     Improve Regeler Regeler     Improve Regeler Regeler     Improve Regeler Regeler     Improve Regeler Regeler     Improve Regeler Regeler     Improve Regeler Regeler     Improve Regeler Regeler     Improve Regeler Regeler Regeler     Improve Regeler Regeler Regeler     Improve Regeler Regeler     Improve Regeler Regeler     Improve Regeler Regeler     Improve Regeler     Improve Regeler     Improve Regeler     Improve Regeler     Improve Regeler     Improve Regeler     Improve Regeler                                                                                                    | Interfações de la constante de la constante                                   | New of Pagenet Regint   Pagenets we determine the information   Pagenets we determine the information   Pagenets we determine the information   Pagenets we determine the information   Pagenets we determine the information   Pagenets we determine the information   Pagenets we determine the information   Pagenets we determine the information   Pagenets we determine the information   Pagenets we determine the information   Pagenets we determine the information   Pagenets we determine the information   Pagenets we determine the information of the information of the informa                                                                                                    | Inter of Segment Report   Pagenets detailed   Inter on of segments   Pagenets detailed   Inter on of segments   Pagenets detailed   Inter on of segments   Pagenets detailed   Inter on of segments   Pagenets detailed   Inter on of segments   Pagenets detailed   Inter on of segments   Pagenets detailed   Inter on of segments   Pagenets   Inter on of segments   Pagenets   Inter on of segments   Pagenets   Inter on of segments   Pagenets   Inter on of segments   Pagenets   Inter on of segments   Pagenets   Inter on of segments   Pagenets   Inter on of segments   Pagenets Pagenets                                                                                                    | Intervention   Provide a discription   Intervention   Provide a discription   Intervention   Provide a discription   Intervention   Provide a discription   Intervention   Provide a discription   Intervention   Provide a discription   Intervention   Provide a discription   Intervention   Provide a discription   Intervention   Provide a discription   Intervention   Provide a discription   Intervention   Provide a discription   Intervention   Provide a discription   Intervention   Provide a discription   Intervention   Provide a discription Provide a discription Provid                                                                                                    | Net of Species All and all and all all all all all all all all all al                                                                                                    | Note P Pagenete 3 Page 1      Pagenete 4 Service de agrenzent      Pagenete 4 Service de agrenzent     Pagenete 4 Service de agrenzent                                                    <                                                                                                    | For a Typeword May Control of Control of                                                                                                    | Next Pagenet Pagenet     In pageneta     Pageneta     Pageneta                                                                            <                                                                                                    |
|----------------------------------------------------------------------------------------------------|----------------------------------------------------------------------------------------------------|----------------------------------------------------------------------------------------------------|----------------------------------------------------------------------------------------------------|----------------------------------------------------------------------------------------------------|----------------------------------------------------------------------------------------------------|----------------------------------------------------------------------------------------------------|----------------------------------------------------------------------------------------------------|----------------------------------------------------------------------------------------------------|
| Interview of expression   Impression Impression   Pagenetaria   Impression Impression   Pagenetaria   Impression Impression   Pagenetaria   Impression Impression   Pagenetaria   Impression Impression   Pagenetaria   Impression Impression   Pagenetaria   Impression Impression   Pagenetaria   Impression Impression   Pagenetaria   Impression Impression   Pagenetaria   Impression Impression   Pagenetaria   Impression Impression   Pagenetaria   Impression Impression   Pagenetaria Pagenetaria <th>Internet of equences    Internet of equences    Internet of equences Internet of equences Internet of equ</th> <th>Image: Comparison     Image: Comparison     Image: Comparison <th>International generational and appropriate   International generational International   International International   International Internation</th><th>Image: Control of a grant of a grant of a gr</th><th>Image: Control of a paper relation of a paper relationo</th><th>Image: Control of Control of Control Control Contro</th><th></th><th></th></th>                                                                                                    | Internet of equences    Internet of equences    Internet of equences Internet of equences Internet of equ                                                                                                    | Image: Comparison     Image: Comparison     Image: Comparison <th>International generational and appropriate   International generational International   International International   International Internation</th> <th>Image: Control of a grant of a grant of a gr</th> <th>Image: Control of a paper relation of a paper relationo</th> <th>Image: Control of Control of Control Control Contro</th> <th></th> <th></th> | International generational and appropriate   International generational International   International International   International Internation                                                                                                    | Image: Control of a grant of a grant of a gr                                                                                                    | Image: Control of a paper relation of a paper relationo                                          | Image: Control of Control of Control Control Contro                                                                                                    |                                                                                                    |                                                                                                    |
| Story can page menergine (a for explanation)     Preparement (UVS9946558)   Envice States   Story States   Story States   Story States   States   Story States     Story States     Story States </td <td></td> <td>Sent religion en la fueranza de la conserta de la conserta de la c</td> <td>Springenese to it devine the resonance   Propringenese to it devines the resonance   Propringenese to it devines the resonance   Propringenese to it devines the resonance   Propringenese to it devines the resonance   Propringenese to it devines the resonance   Propringenese to it devines the resonance   Propringenese to it devines the resonance   Propringenese   Propringenese   Propringenese   Propringenese   Propringenese   Propringenese   Propringenese   Propringenese   Propringenese   Propringenese   Propringenese   Propringenese Propringenese Proprin</td> <td>Pagements is classified on sources.</td> <td>Pagewents is devined are secured          Pagewents is devined are secured         Pagewents is devined are secured         Pagewents is devined are secured         Pagewents is devined are secured         Pagewents is devined are secured         Pagewents is devined are secured         Pagewents is devined are secured         Pagewents is devined are secured         Pagewents is devined are secured         Pagewents is devined are secured are secured are sec</td> <td>Registered is devided by the second<br/>Devided by the second<br/>Devided</td> <td>Pagements in a clanada and an a clanada and a clanada and</td> <td>Preperente la textudation consuttation          Preperente la textudation consuttation       Magnetica metalistica di Dadouse         Statica Notation       Magnetica metalistica di Dadouse         Di Consuttatione       Magnetica metalistica di Dadouse         Otto Statica Notatione       Magnetica metalistica di Dadouse         Otto Statica Notatione       Magnetica metalistica di Dadouse         Otto Statica Notatione       Magnetica metalistica di Dadouse         Magnetica       Magnetica Metalistica Di Datotica Commercicalistica di Dadouse         Magnetica       Magnetica Metalistica Di Datotica Commercicalistica di Dadouse         Magnetica       Magnetica Metalistica Di Datotica Commercicalistica di Dadouse         Magnetica       Magnetica Metalistica Di Datotica Commercicalistica di Datotica Commercica Metalica Di Datotica Annota         Magnetica       Magnetica Metalistica di Datotica di Datotica di D</td> |                                                                                                    | Sent religion en la fueranza de la conserta de la conserta de la c                                                                                                    | Springenese to it devine the resonance   Propringenese to it devines the resonance   Propringenese to it devines the resonance   Propringenese to it devines the resonance   Propringenese to it devines the resonance   Propringenese to it devines the resonance   Propringenese to it devines the resonance   Propringenese to it devines the resonance   Propringenese   Propringenese   Propringenese   Propringenese   Propringenese   Propringenese   Propringenese   Propringenese   Propringenese   Propringenese   Propringenese   Propringenese Propringenese Proprin                                                                                                    | Pagements is classified on sources.                                                                                                    | Pagewents is devined are secured          Pagewents is devined are secured         Pagewents is devined are secured         Pagewents is devined are secured         Pagewents is devined are secured         Pagewents is devined are secured         Pagewents is devined are secured         Pagewents is devined are secured         Pagewents is devined are secured         Pagewents is devined are secured         Pagewents is devined are secured are secured are sec                                                                                                    | Registered is devided by the second<br>Devided by the second<br>Devided | Pagements in a clanada and an a clanada and a clanada and                                                                                                    | Preperente la textudation consuttation          Preperente la textudation consuttation       Magnetica metalistica di Dadouse         Statica Notation       Magnetica metalistica di Dadouse         Di Consuttatione       Magnetica metalistica di Dadouse         Otto Statica Notatione       Magnetica metalistica di Dadouse         Otto Statica Notatione       Magnetica metalistica di Dadouse         Otto Statica Notatione       Magnetica metalistica di Dadouse         Magnetica       Magnetica Metalistica Di Datotica Commercicalistica di Dadouse         Magnetica       Magnetica Metalistica Di Datotica Commercicalistica di Dadouse         Magnetica       Magnetica Metalistica Di Datotica Commercicalistica di Dadouse         Magnetica       Magnetica Metalistica Di Datotica Commercicalistica di Datotica Commercica Metalica Di Datotica Annota         Magnetica       Magnetica Metalistica di Datotica di Datotica di D                                                                                                    |
| Soft read per sensorie 16 in forces   Provide 10 in an an an an an an an an an an an an an                                                                                                    | Propriory Marging and Marging and                                                     | Replicing of ele pagamento 10/V894655   Ever correr   State ratio   Diama   Observation   Diama   Observation   Diama   Observation   Diama   Observation   Diama   Diama                                                                                                    | Storing of generative 10/08/04/05/04/04     Improvement      Improvement   Improvement   Improvement   Improvement   Improvement   Improvement   Improvement   Improvement   Improvement   Improvement   Improvement   Improvement   Improvement   Improvement   Improvement   Improvement   Improvement   Improvement   Improvement   Improvement   Improvement Improvement Improvement                                                                                                    | Replicing of dia pagamento IUV894658   Ever Creating   Pagamento IUV894658   Status mail   Ottomonic   Outcomonic   Outcomonic <td>Projection Contract Contract</td> <td>Replaço del pagamento UUV894655<br/>Ter cresso del pagamento UUV894655<br/>Ter cresso del pagamento UUV894655<br/>Ter cresso del pagamento UUV89465<br/>Ter cresso del pagamento UUV89465<br/>Ter cresso del pagamento DUV68<br/>Ter cresso del pagamento DUV68<br/>Ter cresso del pagamento DUV68<br/>Ter cresso del pagamento DUV68<br/>Ter cresso del pagamento DUV68<br/>Ter cresso del pagamento pegamento del pagamento del pagame</td> <td>Replayed of a pagement of UV894658<br/>The reverse<br/>The reverse<br/>The reve</td> <td>Propulsion of the parameteric UVS946528   Even commercialisti di Padova   Software   2000000000000000000000000000000000000</td> | Projection Contract Contract                                          | Replaço del pagamento UUV894655<br>Ter cresso del pagamento UUV894655<br>Ter cresso del pagamento UUV894655<br>Ter cresso del pagamento UUV89465<br>Ter cresso del pagamento UUV89465<br>Ter cresso del pagamento DUV68<br>Ter cresso del pagamento DUV68<br>Ter cresso del pagamento DUV68<br>Ter cresso del pagamento DUV68<br>Ter cresso del pagamento DUV68<br>Ter cresso del pagamento pegamento del pagamento del pagame                                                                                                    | Replayed of a pagement of UV894658<br>The reverse<br>The reverse<br>The reve | Propulsion of the parameteric UVS946528   Even commercialisti di Padova   Software   2000000000000000000000000000000000000                                                                                                    |
| Softward purper senguire Is facera     Improve facera     Improve facera <td>Creat Caster Marcia Creat Caster Marcia State Marcia State Mar</td> <td>Even control impacts vents 413,00 f   Statute Avenue Speak 0.50 f   Cutter Avenue 000000000000000000000000000000000000</td> <td>Creation       Watch Mease       415.0 C         Cate Mease       Speak       5.5 C         OUTCOMMENDATION       Watch Mease       415.5 O C         Cate Mease       Watch Mease       415.5 O C         OUTCOMMENDATION       Cate Mease       Watch Mease       415.5 O C         Outcommendation       OUTCOMMENDATION       Cate Mease       415.5 O C         Outcommendation       OUTCOMMENDATION       Cate Mease       415.5 O C         Outcommendation       OUTCOMMENDATION       Cate Mease       415.5 O C         Outcommendation       OUTCOMMENDATION       Cate Mease       415.5 O C         Outcommendation       Outcommendation       Outcommendation       Cate Mease       415.5 O C         Outcommendation       Outcommendation       Outcommendation       Cate Mease       415.5 O C         Outcommendation       Outcommendation       Outcommendation       Cate Mease       415.5 O C         Outcommendation       Outcommendation       Outcommendation       Cate Mease       415.5 O C         Outcommendation       Outcommendation       Cate Mease       Cate Mease       Cate Mease         Outcommendation       Outcommendation       Cate Mease       Cate Mease       Cate Mease         Outcommend</td> <td>tore creater verse de Socretors 2014 - RXAA 0000331101:40<br/>Tore que per exempuire la necera<br/>Tre que per exempuire la necera<br/>Tre qu</td> <td>In the Creation with a set of under send a set of under send a set of under set of under set of under send a set of under send a set of under set of under set of unde</td> <td>e qui per cesquire la norma</td> <td>Real por exerguire is normal   Area Contract Base 15,00 C   Difference Base 15,00 C   Difference Base 15,00 C   Difference Base 15,00 C   Difference Base 15,00 C   Difference Base 15,00 C   Difference Base 15,00 C   Difference Base 15,00 C   Difference Base 15,00 C   Difference Base 15,00 C   Difference Base 15,00 C   Difference Base 15,00 C   Difference Base 10,000 B   Difference Base 10,000 B   Difference</td> <td>In the Case of Source 2014 - P.0A 000032101/H  Exercise of Source 2014 - P.0A 00032101/H  Exercise of Source 2014 - P.0A 00032101/H  Exercise of Source 20</td>                                                                                                    | Creat Caster Marcia Creat Caster Marcia State Marcia State Mar                                                                                                    | Even control impacts vents 413,00 f   Statute Avenue Speak 0.50 f   Cutter Avenue 000000000000000000000000000000000000                                                                                                    | Creation       Watch Mease       415.0 C         Cate Mease       Speak       5.5 C         OUTCOMMENDATION       Watch Mease       415.5 O C         Cate Mease       Watch Mease       415.5 O C         OUTCOMMENDATION       Cate Mease       Watch Mease       415.5 O C         Outcommendation       OUTCOMMENDATION       Cate Mease       415.5 O C         Outcommendation       OUTCOMMENDATION       Cate Mease       415.5 O C         Outcommendation       OUTCOMMENDATION       Cate Mease       415.5 O C         Outcommendation       OUTCOMMENDATION       Cate Mease       415.5 O C         Outcommendation       Outcommendation       Outcommendation       Cate Mease       415.5 O C         Outcommendation       Outcommendation       Outcommendation       Cate Mease       415.5 O C         Outcommendation       Outcommendation       Outcommendation       Cate Mease       415.5 O C         Outcommendation       Outcommendation       Outcommendation       Cate Mease       415.5 O C         Outcommendation       Outcommendation       Cate Mease       Cate Mease       Cate Mease         Outcommendation       Outcommendation       Cate Mease       Cate Mease       Cate Mease         Outcommend                                                                                                    | tore creater verse de Socretors 2014 - RXAA 0000331101:40<br>Tore que per exempuire la necera<br>Tre que per exempuire la necera<br>Tre qu                                                                                                    | In the Creation with a set of under send a set of under send a set of under set of under set of under send a set of under send a set of under set of under set of unde                               | e qui per cesquire la norma                                                                                                    | Real por exerguire is normal   Area Contract Base 15,00 C   Difference Base 15,00 C   Difference Base 15,00 C   Difference Base 15,00 C   Difference Base 15,00 C   Difference Base 15,00 C   Difference Base 15,00 C   Difference Base 15,00 C   Difference Base 15,00 C   Difference Base 15,00 C   Difference Base 15,00 C   Difference Base 15,00 C   Difference Base 10,000 B   Difference Base 10,000 B   Difference                                                                                                    | In the Case of Source 2014 - P.0A 000032101/H  Exercise of Source 2014 - P.0A 00032101/H  Exercise of Source 2014 - P.0A 00032101/H  Exercise of Source 20                                                           |
| Source for the second of the control of the formation of the forecast of the formation of the forecast of the formation of the forecast of the formation of the forecast of the formation of the forecast of the formation of the forecast of the forecast of                                                                                                    | State Arives Oto Control Control Con                                          | Sont qui per eseguire la necera                                                                                                    | Some reality in the second relation of relations of relations of relat       | terre recepuire la increma                                                                                                    | Mining and per designing is indexed.                                                                                                    | In our per ceeguire la nicerca                                                                                                    | Real per creeguire la nicerca                                                                                                    | In gui per reseguire la notexta                                                                                                    |
| ODU000000000000000000000000000000000000                                                                                                    | ODVIDUODODOOP71006<br>Cualde<br>QUOTA ISCRIZIONE ALBOYELENCO SPECIALE DOTTORI COMMERCIALISTI ED ESPERTI CONTABILI DI PADOVA ANNO<br>2018<br>Espena l<br>11/04/2018 15:59<br>L'addettos ulla sua cata i di credito venia registrato con la denominazione SCRIGNO PAGOFACLE:<br>La ricenza informa al gagemento in geneta è sinta generata sinto forma i dicumentos informato Adote POTE (leggistra con Adote Airoba Readerd):<br>La ricenza informa al gagemento in geneta è sinta generata sinto forma i dicumentos informato Adote POTE (leggistra con Adote Airoba Readerd):<br>L'addettos ulla sua cata i di credito venia registrato di bose dettorino a specificato rella pagena precedente.<br>Exercisticano di conte all'eternative informato Adote POTE (leggistra con Adote Airoba Readerd):<br>Exercisticano di conte all'eternative informato Adote POTE (leggistra con Adote Airoba Readerd):<br>Exercisticano di conte all'eternative informato al pote alettorino a specificato rella pagena precedente.<br>Exercisticano di conte all'origina di contente all'eternative informato Adote POTE (leggistra con Adote Airoba Readerd):<br>Exercisticano di conte all'alettorino al pote alettorino al pote alettorino a specificato rella pagena precedente.<br>Exercisticano di conte all'origina di contente all'eternative informato al pote alettorino al pote alettorino alettorino al | Scried qui per ceeguire la ricerca                                                                                                    | Schied du per eseguire la ficera                                                                                                    | DOTORONOUS Convert<br>OUTON ALBO/FELENCO SPECIALE DOTTORI COMMERCIALISTI ED ESPERTI CONTABILI DI PADOVA ANNO<br>Zingurino<br>Tryon valore di conditi sueri a di conditi sueri a di conditi sueri a di posta di conditi sueri a di conditi sueri di conditi sueri di conditi sueri a di conditi sueri di conditi sueri a di conditi sueri di conditi sueri d                                                                                                    | No conserve and an exercision of the Science of Science of Science                               | Normania de la licerca                                                                                                    | ngul per eseguire la ncerca                                                                                                    | OUTONOOCONTINGO<br>Carater<br>QUOTA SCRIZIONE ALBOJELENCO SPECIALE DOTTORI COMMERCIALISTI ED ESPERTI CONTABILI DI PADOVA ANNO<br>2018<br>Engene il<br>1104/2018 18:59<br>Ledeblas uales suas caras il credito servir registrate con la devonimazione SCRIDIO PADOVACIO PADO PADO PADO PADO PADOVA CANNO<br>2018<br>Introduction de la registrate de la devonimazione SCRIDIO PADOVACIONE<br>La ricovalano de autori al galgamento adride al l'eventuale in documento adriden POPE longgibile con Adote POPE longgibile con Adote Acrobas Reader B).<br>Encondence da se teoretrate il documento adride al l'eventuale indicuso di posta deleritorina a paperlatori relia pagene prescedente.<br>El Bence Pupelane el Sondrio 2014 - P.040 00003311014<br>Accessibilità Consessi Des sessessi Privary.                                                                                                    |
| Solvi gui per eseguire la nicerca                                                                                                    | orivingui per eseguire la nicerca                                                                                                    | Sorvi qui per eceguire la nicerca                                                                                                    | Sonvi qui per eceguire la norera                                                                                                    | Think god per exeguire la ricerca                                                                                                    | Thin qui per eseguire la nicerca                                                                                                    | Accessibilità - Competibilità - Contracti Des soussessesi - Privacy.                                                                                                    | n qui per eseguire la ficerca                                                                                                    | MUCHA ISCRUZIONE ALBO/ELENCO SPECIALE DOTTORI COMMERCIALISTI ED ESPERTI CONTABILI DI PADOVA ANNO<br>2018<br>Enguine 1<br>11/04/2018 18:59<br>Ledéches sulls sue sans al circetos vents registreto con la denominacione SCROUD MADOFACIE<br>La reconsci riferia al pagamento indre al l'eventuale indricta di posta electronica perificato rella pago precedente.<br>Concreta de torun indre al l'eventuale indricta di posta electronica perificato rella pago precedente.<br>Concreta de torun indre al l'eventuale indricta di posta electronica perificato rella pago precedente.<br>Concreta de torun indre al l'eventuale indricta di posta electronica perificato rella pago precedente.<br>Reconstituità di constituità di posta electronica perificato rella pago precedente.<br>Reconstituità Competibilità Competibilità Constituità di Constituità di Constituità di posta electronica perificato rella pago precedente.<br>Reconstituità Competibilità Constituità di Constituità di Const                             |
| Solution and a pre-responde la neteral                                                                                                    | Ching qui per eseguire la frocera                                                                                                    | 2018   Engunes II   11/04/2018 16:53   Lackdebits suit as us carta di ordetto veria regetto de con la determinazione SCRIDIO MADDFADLE   La ricenco inferio ai piggenereto in oggetto è state genereas setto forma di documento informato in formato Adole POPE (registile con Adole Acrobel Readerd):   Lindechito suit au contra di documento anche all'eventuele indicta di pota elettrorita a poperaterita.   Contra di poperate di Sondro 2014 - RAVA 00053810149   Scrivi qui per eseguire la ricenza   Image: Image:                                                                                                    | 2018<br>Tenguno 1<br>11/04/2018 18:59<br>Ledebito sulta sus carta di ordeto senir registrate sono forma di documento antiveso forma di documento antiveso forma di documento anti documento antiveso forma di documento antiveso forma d | 2018   Bragesine 1   11/04/2018 18:59   Listedeblas sulfa sus acts di ordetas verità eggenesta sono forma di documentos informatico in formatico a fotosta fotosta fotosta fleaster(b).<br>Listenciatori de televerinicase di documento anche al l'eventuale indictos di potos electronicas specificatori nella gigne precedente.   Informatico de televerinicase di Sondtria 2014 - P.ON 00053810149   Third qui per eseguire la ricerca   Informatico a ricerca   Third qui per eseguire la ricerca   Informatico a la generativa con la discontenza per la la generata sono forma di documento antipa gina precedente.   Third qui per eseguire la ricerca   Informatico a la generativa con la discontenza per la la generata sono forma di documento antipa gina precedente.   Third qui per eseguire la ricerca   Informatico a la generativa di contria 2014 - P.ON 00053810149   Third qui per eseguire la ricerca   Informatico a la generativa di contria 2014 - P.ON 00053810149   Third qui per eseguire la ricerca   Informatico a la generativa di contria 2014 - P.ON 00053810149   Third qui per eseguire la ricerca   Informatico a la generativa di la generativa di contria di la generativa di la generativa di la genera                                                                                                    | 2018   Engene it   11/04/2018 15:59   Leddelsto suite sca carca di ordetto verite regiones a sono form al documento informatio en formato Adole POPE (leggible cin Adole Acrobet Readert):<br>Lincontenno terbe al l'exercusie indicto di popa electronicia specificato relia pagone precedente.   Incontento attribui al pagamento indige al l'exercusie indicto di popa electronicia specificato relia pagone precedente.   Incontento attribui al pagamento indige al l'exercusie indicto di popa electronicia specificato relia pagone precedente.   Incontento attribui al pagamento indige al l'exercusie indicto di popa electronicia specificato relia pagone precedente.   Incontento attribui al pagamento indige al l'exercusie indicto di popa electronicia specificato relia pagone precedente.   Incontento attribui al pagamento indige al l'exercusie indicto di popa electronicia specificato relia pagone precedente.   Incontento attribui al pagamento attribui al l'exercusie indicto di popa electronicia specificato relia pagone precedente.   Incontento attribui al pagamento attribui al l'exercusie indicto di popa electronicia specificato relia pagone precedente.   Incontento attribui al pagamento attribui al l'exercusie indicto di popa electronicia specificato relia pagone precedente.   Incontento attribui al pagamento attribui al l'exercusie indicto di popa electronicia specificato relia pagone precedente.   Incontento attribui al pagamento attribui al l'exercusie indicto di popa electronicia specificato relia pagone precedente.   Incontento attribui al pagamento attribui al l'exercusie indicto di popa electronicia pagone precedente.   Internet pago electronicia pagonente attribui al pagamento attribui al l'exercusie indicto attribui al pagone precedente.                                                                                                    | A qui per eseguire la nforma                                                                                                    | s qui per eseguire la nicerca                                                                                                    | No qui per eseguire la notera                                                                                                    |
| Stowin gui per eseguire la nteera                                                                                                    | T17042018 18:59  Leddels suit sus carts di ordels over la regenerate can la denominazione SCROMO PAGDEADEE  La recorda mininazione de la boner ricevel à la documento andre all'eventuale indivitzo di porta elettronica specificato nella pagina precidente.  ECRICA INCLAINTA  De Banca Papolare el Sondrio 2014 - PAA 00053810149  Crivi qui per eseguire la nicerca  Crivi qui per eseguire la nicerca  Crivi                                | 1/D/4/2018 18:59   Extended to unit sus carta di ordetto unit al pagamento in oggenti è stata generata sisto forme di documento informano dobbe POFB (teggibite con Adobe Acrobet Readerd). En concellanto che a brove nonevia il documento anche all'eventuale informato di pota eletronica specificato nella pagna precedenta.   Sectivi qui per eseguire la nicerca   Sectivi qui per eseguire la nicerca   Image: Image:                                                                                                    | 11/04/2018 16:59         Ledebles sublis sus cares al orderito seriar registress con la denominazione \$CR000 96.0504.000         La recova riferita al jagamento in riggento à sara giorenza setto forma il documento informato Addre FDPE Daggible con Addre Acobert Reader 5):<br>La recova riferita al jagamento in riggento à sara giorenza setto forma il documento andre FDPE Daggible con Addre Acobert Reader 5):<br>La recova riferita al jagamento in riggento à contra la recorno a specificato nella pagina prevadente.         Internal Pagelare di Sondrito 2014 - P.04.0000381014         Central Pagelare di Sondrito 2014 - P.04.0000381014         Accessibilità : Consum: Data socreari: Privery:         Strivi qui per eseguire la rifereta         Imagento la rifereta                                                                                                    | T/D4/2018 16:59   Exdedebto sulta sua carta di ordena varia registrare a stato forma al decommassione SCRION MODFA/DEL Exircitaria al agamento in riggistra è stata greneras esto forma di documento informato in formato in delte Arober Reader(5). Exircitaria di agamento in riggistra è stata greneras esto forma di documento informato a pedifacto nella agama procederas. Exircitaria di agamento in 2014 - RAN 00033310149 Ten qui per eseguire la ricerca Qi ma qui per eseguire la ricerca Qi ma qui per eseguire la ricerca Qi ma qui per eseguire la ricerca                                                                                                    | TVD42018 18:59 Lidebits sulli sus arts di credito veria registrate con la denominazione SCRIONO MGOFACUE. Li cricocian christi ad aggimento in digeno il sora ginerera astro forma di documento informazio de DPE (leggisti con Adde Acrebet Readert). Li cricocian christi ad aggimento indica di posa detorinia apecificato nella aggina procedera.  Competibilità Consenti Consenti Consen                               | 11/04/2018 18:59         LickSchiels sulls sus acres di orderito verin registrate con la decommenza informazio di SCRUD DAGOFACIE:         La ricencia informa al plagmento infograto à stata generata al socio forma al documenza informazio di potra elettroma aspecificano rella pagnia procedenza.         CARCENTRATIONA         CARCENTRATIONA         Result per eceguire la informazio         In qui per eceguire la informazio         In qui per eceguire la informazio                                                                                                    | n qui per eseguire la nicerca                                                                                                    | 1/D/4/2018 18:59   Ledebits suit sus carta di ordello seria registrata con la denominazione SCROMO RACOFACE: Laricontarino di a bane interesti il documento informazio di formazio al pagona precodera. Introductaria di supprezione di Sondario 2014 - RAM 00053810148 Accessibilità: Congestibilità: Congestibilità: Co                                                                                                    |
| Sovin qui per eseguire la ricerca                                                                                                    | Christelito sulla sua carsa di credito sunti registrare con la denominazione SCRUND PAGOPADLE.<br>La recousa inferita al pagamento in diggitta is suta generica suto forma di documento informacio dobte POFB (leggibili con Activa Readerd).<br>La recousa inferita al pagamento in diggitta is suta generica suto forma di documento informacio di potra elettronica specificato nella bagina precoderte.<br>E constituine de la forenze di Sondrio 2014 - P.AAA 00003810149<br>Crivi qui per eseguire la nicerca                                                                                                    | Ladebalas sulla sua cartar di ordelto verità registrate con la denominazione SCROMO PAGOEACUE<br>La rizovca riferita ai pagamento in oggene è stata generata sono forme di decumento informato Adobe POPE (teggible con Adobe Accisat Reader®).<br>Le ricordano che a briteri ricoretà il documento anche all'eventuale indictos di posa eletronota specificato nella pagina precedente.<br>E Benca Peppine di Sondrio 2014 - P.0A 00033810148<br>Accessibilità. Competibilità. Consetti Des socreari. Privery:<br>Sorivi qui per eseguire la ricerca<br>Sorivi qui per eseguire la ricerca<br>Sorivi qui per eseguire la ricerca                                                                                                    | Underbeite under suurier registrate dan la deurementausiere SCROUD PAGOFACUE<br>La ricevula rifrita al pagamento in digesta è stata generala siste formi di documenta informato Adole POFB (leggibile con Adole Acrobat Readert).<br>La ricevula rifrita al pagamento in digesta è stata generala siste formi di documento andre al l'eventuale indicto di popta elettronica specificato nella pagina prezidentes.<br>Scrout qui per eseguire la ricerca                                                                                                    | Ledeblo sulla sua carta di ordetto servir registrato con la denominazione SCRUMO PAGOFACLE<br>La riceccia inferita al pagamento in riggenia is stata generata setto forma di documento informazio informazio an formazio da porta elettronica specificato rella pagane precificato.<br>La riceccia monte all'evento endre all'eventuale indictato di porta elettronica specificato rella pagane precificato.<br>La riceccia monte all'evento endre all'eventuale indictato di porta elettronica specificato rella pagane precificato.<br>Consecutività Consecutività Consecutività Consecutività Consecutività Consecutività Consecutività Consecutività Consecutività Consecutività Consecutività Consecutività Consecutività Consecutività Consecutività di porta sinterio e di socia di socia di so                                                                                                    | Laddebia value sue carta di ricedito verhi regioneza con la denominazione SCRUID PAGDFACEE.<br>La ricevica inferna al jagamento in riggeno à suaria generaria esso forma di documento informazio do porta elezionica specificato nella pagina precedenta.<br>La ricevica inferna al jagamento antiggeno à suaria generaria esso forma di documento al porta elezionica specificato nella pagina precedenta.<br>La ricevica inferna al jagamento antiggeno à suaria generaria esso forma di documento al porta elezionica specificato nella pagina precedenta.<br>e Banca Pagotare di Sontriso 2014 - P.006 00053810140<br>rite qui per eseguire la nicerca<br>rite qui per eseguire la nicerca<br>rite qui per eseguire la nicerca                                                                                                    | A qui per eseguire la ricerca                                                                                                    | A constitute la fuera a l'agamento ni oggran à sura gonerata sono forma di decomenta informanzo informanzo informanzo adobe FOPE (registate can Adobe Acobet Resderti).<br>La recontario de la breve ricoverà il documento anche all'opertuale indicito di pota eletronica specificato nella pagina precedenta.<br>Sector Alla Decomento anche all'opertuale indicito di pota eletronica specificato nella pagina precedenta.<br>Banca Pepplare el Sondrio 2014 - P.0A 00053810149<br>A consolitata Competabilità Consetti Des socretari Propertuale<br>ni qui per eseguire la ficerca<br>A qui per eseguire la ficerca                                                                                                    |                                                                                                    |
| Struk qui per eseguire la ricerca                                                                                                    | crivi qui per eseguire la nicerca                                                                                                    | Servir qui per eseguire la ricerca                                                                                                    | Strivi qui per eseguire la ricerca                                                                                                    | zhi resola inforta al pagamento in oggena 9 tata generata asio forma di documento informato Adobe POFB (beggini son Adobe Acrobat Readerd).<br>Le resolation de la bree riseve il documento anche all'eventuale indicto di pora eletronicia specificato nelle agina precoderse.                                                                                                    | In records riferia al pagamento in eggena à sunt agrenza esco forma di documento informato Adobe FOFB (peggiale son Adobe Acrobat Readers).<br>Le recordanto de a breve riceves il documento andre all'eventuele indritto di potra elettronicia specificato nelle pagine precoderto.<br>In recordanto de a breve riceves il documento andre all'eventuele indritto di potra elettronicia specificato nelle pagine precoderto.<br>In recordanto de a breve riceves il documento andre all'eventuele indritto di potra elettronicia specificato nelle pagine precoderto.<br>In recordanto de a breve riceves il documento andre all'eventuele indritto di potra elettronicia specificato nelle pagine precoderto.<br>In recordanto de a breve riceves il documento andre all'eventuele indritto di potra elettronicia specificato nelle pagine precoderto.<br>In recordanto de a breve riceves il documento andre all'eventuele indritto di potra elettronicia specificato nelle pagine precoderto.<br>In recordanto de a breve riceves il documento andre all'eventuele indritto di potra elettronicia specificato nelle pagine precoderto.<br>In recordanto de a breve riceves il documento andre all'eventuele indritto di potra elettronicia specificato nelle pagine precoderto.<br>In recordanto de a breve riceves il documento andre all'eventuele indritto di potra elettronicia specificato nelle pagine precoderto.<br>In recordanto de a breve riceves il documento andre all'eventuele indritto di potra elettronicia specificato nelle pagine precoderto.<br>In recordanto de a breve riceves il documento andre all'eventuele indritto di potra elettronicia specificato nelle pagine precoderto.<br>In recordanto de a breve riceves il documento andre all'eventuele indritto di potra elettronicia specificato nelle pagine precoderto.<br>In recordanto de a breve riceves il documento andre all'eventuele indritto di potra elettronicia precoderto.<br>In recordanto de a breve riceves il documento andre all'eventuele indritto di potra elettronicia precoderto.<br>In recordanto de a breve riceves il documento andre all'eventuele | A recorder informa al pagemento in organia e suna generate sono forme di documento informato Adobe POPE (reggibile con Adobe Adobe A                                                                                                    | n qui per eseguire la ncerca                                                                                                    | nt records informa a juggioneron on degrada 4 stata generate stato forma di decontenta informazio Adobe POFB (peggiale son Adobe Acrobat Reader®).<br>Le ricordanno di e donero andre all'eventuele indictos di posta elestronicia specificasionella pagina precedente.<br>Statistica di posta elestronicia specificasionella pagina precedente.<br>Statistica di posta elestronicia pagina precedente.<br>Statistica di posta elestronicia specificasionella pagina precedente.<br>Statistica di posta elestronicia pagina precedente.<br>Statistica di posta elestronicia pagina precedente.<br>Statistica di posta elestronicia pagina precedente.<br>Statistica di posta elestronicia pagina precedente.<br>Statistica di posta elestronicia pagina precedente.<br>Statistica di posta elestronicia pagina precedente.<br>Statistica di posta elestronicia pagina precedente.<br>Statistica |
| Schul qui per eseguire la ricerca                                                                                                    | crivi qui per eseguire la nicerca                                                                                                    | Le ricordano de la brier riceira il documento anche all'eventuale indritto di pota elettronica specificato rella pegina precedente.                                                                                                    | Le risocitaire d'e a brue noveral il documento anche all'eventuale indicto di posa electronica specificato rella pagna precedente.<br>Scriut qui per eseguire la ricerca                                                                                                    | La ricordamo de la breve riceventi a documento andre all'eventuale indritos di posta elettronica specificato nella pagna precidenti.<br>Statulica inclisiata inclisiata<br>el Banca Papotare di Sondrio 2014 - P.04 000033110149 Accessibilità Compatibilità Compatibilità Compa                                                                                                    | Le ricordianio de a breve riceverà il documento andre all'eventuele indritos di posta eletronorio specificato rella pagna precedente.<br>Social di Canalità Indritta di Compesibilità Consessi Des sociessi Privary<br>nui qui per eseguire la ricerca                                                                                                    | La recordance de à breve ricevelà il documento anche all'eventuale indictos di posta elettronica ppedificato nella pagina presedente.                                                                                                    | La recordance de à breve ricevelà il documento anche all'eventuale indictos di posta elettronos appedicaso nella pagina precedente.                                                                                                    | the records and the a breven received is documento andre all revenuelle indictors di potra elettronicia specificato rella pagina precedente.                                                                                                    |
| Scrivi qui per eseguire la ricerca 🔹 🖓 🔊 🔊 🖓 🆓 🖓 🆓 <table-cell> 🖓 <table-cell> 🖓 <table-cell> 🖓 🖓 <table-cell> 🖓 <table-cell> 🖓 🖓 <table-cell> 🖓 🖓 🖓 🖓 🖓 🖓 🖓 🖓 🔅 🔅 🔅 🔅 🔅 🔅 🔅 🔅 🔅 🔅 🔅 🔅 🔅</table-cell></table-cell></table-cell></table-cell></table-cell></table-cell>                                                                                                    | ervir qui per eseguire la nicerca 🔹 🖓 🕞 💌 🐏 👰 💓 🖉 <table-cell> 🎯 🖉 🖓 🎯 🖉 🖓 👘 🖉 👘 👘 🖓 👘 🖓 👘 👘 🖓 👘 👘 👘 👘 👘 👘 👘 👘 👘 👘 👘 👘 👘</table-cell>                                                                                                    | Scrivi qui per eseguire la ricerca \\                                                                                                    | Scrivi qui per eseguire la ricerca 🔹 🖓 🔍 🗃 🖉 👔 🖉 😵 🌚 😻 😵 🎯 🗱 😵 🕐 📌 📣 🖓 00 rith 1000 successi i de la ricerca 🖓 👘 👘 🖓 🖉 👘 100 successi i de la ricerca i de la ricerca                                | 25/00/24 (rected/rate         2 Banca Papelare di Sondrio 2014 - P.//A 000033110148         2 Banca Papelare di Sondrio 2014 - P.//A 000033110148         Accessibilità Competibilità Conterri Dei sociestri Privery:         2 fini qui per edeguire la ricerca         Qui per edeguire la ricerca         Qui per edeguire la ricerca                                                                                                    | scatack Helckerth                                                                                                    | a qui per eseguire la ncerca 🔹 🖉 💽 💽 💽 💽 🚳 🍋 😒 🌑 <table-cell> <table-cell> <table-cell> <table-cell> <table-cell> 🕲 🕲 🖓 🖓 🖓 🦓 🥵 🥵 👘 🖓 🖓 🖓 🥵 🥵 👘 🖓 👘 🖓 🔅 👘 👘 🖓 👘 👘 👘 👘 👘 👘 👘 👘 👘 👘 👘 👘 👘</table-cell></table-cell></table-cell></table-cell></table-cell>                                                                                                    | n qui per eseguire la ricerca 🔹 🖓 📭 😤 🛐 🚳 🚳 🏹 🍽 🖉 S S S S S A Control S S Compression A Control Des Societari Des Societari Phrany.                                                                                                    | scattick intervention<br>B Bence Popolare di Sondrio 2014 - P.MA 00053810140<br>Accessibilità Contanti Dati sacteseri Privery.<br>nui qui per eseguitre la ricenca 🕴 💷 🔊 👔 💁 🔊 🌆 🏂 🌚 🍘 🕷 📚 🌚 🖓 🕷 😵 🥵 🖓 🕷 🦉 🥵 🥵 🥵 🥵 🥵 🥵 🥵 🥵 🥵 🥵 🖓 🖓 🥵 😵 🥵 😵 🖓 🖓 🖓 🖓 🖓 🖓 🖓 🖓 🖓 🥵 😵 😵 😵 🖓 🖓 🖓 🖓 🖓 🖓 🖓 🖓 🖓 🖓 🖓 🖓 🖓                                                                                                    |
| Scrivi qui per eseguire la ricerca 🔱 🕞 📷 😂 🔊 🎕 😂 📽 🎉 S S S S S S S S S S S S S S S S S S                                                                                                    | erki qui per eseguire la nicerca 🔱 🗁 💌 🐏 🐏 💌 🖉 🔊 🌚 🎯 🕄 📚 🎯 🖉 <table-cell> 🔊 📌 📌 🖓 On the <u>1500</u></table-cell>                                                                                                    | Scrivi qui per eseguire la ricerca 🔱 🕞 🗃 🔐 🚳 🔊 🌚 🕼 🛞 🌚 👘 😢 🎲 🔊                                                                                                    | D Bance Popolane di Sondrio 2014 - P.AVA 00053810148<br>Accessibilità Compatibilità Contesti Des societtari Privary<br>Scrivi qui per eseguire la ricerca 👃 🕞 📾 வ வே வே வெ வெ வெ வெ வெ வெ வெ வெ வெ வெ வெ வெ வெ                                                                                                    | 2 Banca Popolare di Sondrio 2014 - P.VA 00033810149<br>zrivi qui per eseguire la ricerca 🕴 🕞 📄 📄 🚱 👔 🖉 🔊 🌑 🎯 👔 🖓 So of a sondersi Des sondersi Privary -<br>di A 🙂 a de C of italia de Compatibilità Contanti Des sondersi Privary -<br>trivi qui per eseguire la ricerca                                                                                                    | e Banca Papolane di Sondriso 2014 - RAMA 000033810148<br>nivi qui per eseguire la ncerca 🔱 🕞 💽 🛐 👰 🏹 🖉 🌑 🌑 🌚 🌚 🌚 🌚 🌚 🌚 🏘 A 👽 🐗 🖓 ଡ଼ 104. 1649<br>1104/2019 😨                                                                                                    | B Banca Popolane di Sondhio 2014 - P.04 00053810149<br>ni qui per eseguire la ncerca 🔹 💭 📻 😜 👀 🚳 🚱 😰 📧 🖉 S S S S S S S S S S S S S S S S S S                                                                                                    | e Banca Popolane di Sondrio 2014 - P.MA 00053810148<br>ni qui per eseguire la ricerca 🕴 🗈 📄 🐑 👔 🚱 💽 🗃 🖉 S S S S Ref 14 S S S Ref 24 O na 159<br>1004/2015 🕄                                                                                                    | B Banca Popolane di Sondrio 2014 - P.AVA 00053810140<br>Accessibilità : Contanti: Dati socressei : Privary -<br>nvi qui per eseguire la ricerca 🔱 💷 📾 🔊 🚳 🔊 🔊 🌆 😕 S og 👔 🖓 S og 👔 S S og 👔 S S og Park S S of the Socressei : Privary -                                                                                                    |
| Scrivi qui per eseguire la ricerca 🛛 🖓 🗠 🗃 😂 🔊 🚳 🚱 🔊 🚳 🌚 🖉 🕼 😵 🕞 👘 🖉 😵 respuise la ricerca 🖓 🖉 respuise la ricerca 🖓 respuise la ricerca 🖓 respuise la ricerca respuise la ricerca respuise respuise                                                                                                    | C Banca Pepelane di Sandrio 2014 - P.VA 00053810149 Accessibilità Compesibilità Compes                                | Scrivi qui per eseguire la ricerca 🕴 🗈 💌 😻 隆 💌 🖉 S S S S A Construit S Compatibilità Construit Des scortant Privacy.                                                                                                    | C Bance Popolane di Sondrio 2014 - P.04 00033810148<br>Accessibilità. Competibilità. Contest: Des socretori Priveg.                                                                                                    | D Banca Popplare di Sondrio 2014 - P.VA 00053810149<br>zrivi qui per eseguire la ncerca 🔹 🗁 💌 👻 👰 📰 😕 😒 🎯 🕼 📚 🎯 🖉 📚 🎯 🖓 🖓 📌 🕀 🕀 14. 1599<br>Ref. A 🕸 🖷 400 (t. 14. 1599<br>1100-0001 (t. 1000) (t. 1000)                                                                                                    | R Banca Popplane di Sondrito 2014 - P.044 00053810140<br>nivi qui per eseguire la ricerca 🔒 🗈 🗃 💁 👰 🗃 🕖 S S S S S R A L S S S R A L S S R A L                                    | n qui per eseguire la ncerca 🔒 🕞 💌 👰 👰 🗃 🖳 🗞 <table-cell> 🎯 🕮 😨 🔊 de de de la consenie de la consenie de la conse</table-cell>                                                                                                    | C Banca Popolare di Sondrio 2014 - P.04 00053810140<br>ni qui per eseguire la ncerca 🔹 🗈 📄 😜 🛐 👰 🗐 🖳 😒 🌍 🎘 💱 🍅 📌 🖇 🖓 0 na 159<br>10000000 🖓                                                                                                    | E Bence Popoleve di Sondrio 2014 - P.VA 00053810149 Accessibilità. Competibilità. Competibilità.                                                           |
| Scrivi qui per eseguire la ricerca 🔱 🗇 📷 🔁 🛐 🛐 👰 😰 🗃 🔀 😒 🧐 🕮 🕵 🏷 🗰 🖧 🖓 do (na. 1939)<br>11 octavita 🖓                                                                                                    | crivi qui per eseguire la ricerca 🔱 🕞 🗃 📴 🛐 🛐 📴 🌠 🔝 🙆 🌚 🗃 🖉 🌚 🖓 🖓 🖓 🥵 😵 👘 🖓 🤹 🖓 👘 🔒 😵 👘 👘 116902015                                                                                                    | Scrivi qui per eseguire la ricerca 🔱 🗊 🔚 🔁 🗃 🔃 🥦 🗃 🔃 🧐 🕲 🚳 🅦 🕮 💱 😰                                                                                                    | Scrivi qui per eseguine la ricerca 🔒 🗗 📾 🔁 🛐 வ 🛐 🛐 🛐 🔕 🚳 🚳 🚳 🚳 👔 🔩 🏠 ricerca 🔒                                                                                                    | zhvi qui per eseguire la ricerca 🖓 🕞 🗃 🍋 😢 🗃 🍇 👰 🛤 📧 🧐 😒 🌚 😻 🍇 🔊 😵 🖓 👘 🖉                                                                                                    | rivi qui per eseguire la ricerca 🗘 🗊 🗃 🍋 📓 🗃 🕰 🧕 🗃 🔎 🧕 🌒 👔 🍇 🧐 🏭 🏂 🏷 🖉 👘 🎘 🦉                                                                                                    | ni qui per eseguire la ricerca 🕹 🕞 🚘 😂 🛐 🔯 😰 👔 📧 🧟 🕲 🐲 📧 🕹 🏷 👬 🖏 🖓 🖓 🖓 🖓 🖓 🖓 🖓 🖓 🖓 🖓 🖓 🖓 🖓                                                                                                    | n qui per eseguire la ncerca 🔱 🗂 🔚 🍋 🔊 👔 💁 🍋 🗃 📧 🧐 🚳 🌑 🚳 🌚 🕼 😨 🔊                                                                                                    | rhi qui per eseguire la ricerca 👌 🗂 🔚 🔁 🔊 👔 💁 😰 👔 🔝 🔕 🌑 🖓 🕼 🕵 S                                                                                                    |
| Schwingul per eseguine la ricerca 🔱 🗇 📷 😌 🛐 👔 🛐 🛐 🔝 🖏 🖏 🚳 🖓 🕼 🏷 😻 👞 🖓 🖓 🕬 👘 1999                                                                                                    | crivi qui per eseguire la ricerca 🔱 🗊 🔚 🔁 🗃 💁 👰 🗐 🖉 🌑 🚳 🌚 🖓 🕼 😵 🌚 👘 🕮 😵 👘 👘 🥵 🔊                                                                                                    | Scrivi qui per eseguire la ricerca 🔱 🕮 🔚 🔁 🗃 🔁 🗃 🗵 🧐 🕄 🍯 🕅 🕮 🦉 🥵 🥵 🥵 🥵 👘                                                                                                    | Schill qui per eseguine la ricerca 🛛 🕕 📷 Ҽ 🗵 🗐 💁 🛐 வ 🗵 🔕 🚳 🚳 🚳 🖓 🗷 🔩 🔊                                                                                                    | zhvi qui per eseguire la ricerca 🔱 🕞 🔚 😂 👀 👔 🍇 😰 🛤 🔼 🦠 🕥 🚳 🖓 🕷 🕵 🔊 🔊 🥵 👔                                                                                                    | rhi qui per eseguire la ricerca 🔱 🗂 🚍 😂 🛐 🛐 💁 😰 📓 🔕 😰 📾 🔀 🧐 🗱 🕃 🌚 🕷 🕃 👘 🕅 🤮                                                                                                    | ni qui per eseguire la ricerca 🔱 🕞 🚘 😂 🛐 🔯 😰 👔 🗷 🧟 😂 🎯 🗷 🧏 🏷 👬 🖓 🖓 👘 👘 👘 🖏 🖏 🖓                                                                                                    | n qui per eseguire la ncerca 🔱 🗂 🔚 🔁 🛐 👰 🛐 🔀 🛐 🔀 🧐 🖉 🦉 🕅 🕮 🦉 🥵 🥵 🥵 🥵 👘                                                                                                    | rhi qui per eseguire la ricerca 🕹 🗂 🔚 😌 🔊 🗿 📾 😕 🧐 📾 🔀 🧐 📾 🕃 🌍 📾 🕃 🔊                                                                                                    |
| Scrivi qui per eseguire la ricerca 🕹 🗅 📷 😑 🕥 👰 😰 🗃 🐱 🥱 🕥 👰 📧 🖏 🔊                                                                                                    | crivi qui per eseguire la ricerca 🔱 💷 🛤 🤤 🛐 🗃 🖳 🥞 🚳 🎯 🕅 🐺 🔊                                                                                                    | Scrivi qui per eseguire la ricerca 🕹 🗂 📻 🔁 💽 📲 👰 🗃 🖉 🧐 🖉 🌍 🗶 🏷 🏷 di fita 1549                                                                                                    | Scrivi qui per eseguire la ricerca 🔱 🗇 🔚 🔁 🖻 🗃 📴 👰 🗃 🔀 🥱 🚱 🕮 🔩 🔊 🖉 🥵 🥵 👘 🕫 🖓 🦛 🖏 👘                                                                                                    | stivi qui per eseguire là ricerca 🔱 🗊 🔚 🔁 🗐 🗐 👰 🛐 🕖 🧐 🕄 🦉 🗐 🕄 💱 😰 📌 🖓 🚸 🖓 👘 1599 🍕                                                                                                    | rhu qui per eseguire la ricerca 🔱 🕕 🔚 🔁 🗃 📴 👰 🗐 🕄 🔕 🎯 🕄 💱 🔊 👘 ricerca 🔱 🕕 👼 🌚 👘 rice 1849<br>1104/2019                                                                                                    | ri qui per eseguire la ricerca 🔱 🗊 🔚 🔁 🖻 🗐 📴 🗐 🗵 🧐 🗐 🔕 🌚 🗃 🕮 🥵 🦉 🦉 🖷 🐺 🥵 😨                                                                                                    | ni qui per eseguire la ncerca 🕹 🗂 📻 😌 📧 🙉 😰 📾 🔼 🕲 🧐 й 🤽 🖏 🏷 🧐 🕮 🧏 🦉                                                                                                    | nvi qui per eseguine la ricerca 🔱 🗀 🔚 🔁 🛐 👰 🛐 👰 🗃 🔀 🧐 🚳 🎯 📧 🕃 🌮                                                                                                    |
| Scrivi qui per eseguire la ricerca 🕹 🗗 🔚 🔁 🗃 🙆 🛐 🕺 🗐 🔕 🧐 📧 🖏 🌚 👘                                                                                                    | crivi qui per eseguire la ricerca 🗘 🗇 📻 😌 💵 🍇 😰 📾 😕 🧐 🗷 🎉 🧐 👔 🥵 😵 🥵 😵 😵 😵 😵                                                                                                    | Scrivi qui per eseguire la ricerca 🕹 🗈 📾 隆 💀 💀 🏷 🧐 🔅 😒 🌚 🗷 🏷                                                                                                    | Scrivi qui per eseguire la ricerca 🔱 🗇 📰 🔁 🔊 🗃 😥 📦 😥 📦 😥 🌚 🎉 🤹 🥵 🧐 🗱 📆 🔊                                                                                                    | zrki qul per eseguire la ricerca 🔱 🗊 🔚 🔁 🗐 🗐 👰 🛐 🕖 🧐 🕄 🥵 🎯 🕅 🕵 😒 🥵 👘 🥵 😵                                                                                                    | rhir qui per eseguire la ricerca 🔱 🕕 🔚 🔁 🔟 🗊 💁 😰 💷 🔝 🔕 🌚 🕲 😨 🥵 🧐 🕮 🧏 🦻                                                                                                    | ri qui per eseguire la ricerca 🔱 🗊 🔚 🦲 🖻 🗿 🗿 🗿 🔕 😰 🗿 🔕 🚱 🕲 🧐 🕮 😓 🔊                                                                                                    | ri qui per eseguire la ricerca 🔱 🗊 📻 🔁 🛐 👰 🗃 📜 🧐 🚳 🏷 🧐 🖓 👔 🤔 🥵 🥵 🥵 🥵 👘 🕅 🖏 👘                                                                                                    | nvi qui per eseguine la ricerca 🔱 🗀 🔚 🔁 🛐 👰 🛐 💽 🕄 🏷 🧐 🗃 🖉 🧐 🖉 🖓 🌚 🖉 👘 🥵 🥵 🥵 👘                                                                                                    |
| Scrivi qui per eseguire la ricerca 🕹 🗗 🔚 🔁 🛐 👰 🛐 🐱 🧐 🚳 🎯 🗷 🖏 🌆 🦉 🦛 🖓 👘                                                                                                    | crivi qui per eseguire la ricerca 🗘 🗇 📻 😌 🔊 🕼 💁 😰 🗿 🕼 😕 😒 🕲 🧐 XII 😍 😰                                                                                                    | Scrivi qui per eseguire la ricerca 🔱 🖂 🔚 🗟 வ 👔 🔁 🗃 🔀 ا 🗃 🔀 🧐 🕼 😓 🌚 🕅 🤮 🖉 🦛 🖓 di Ita 1509                                                                                                    | Scrivi qui per eseguire la ricerca 🔱 💭 📷 🔁 🔊 🗃 😥 📦 😥 📦 😥 🌚 🎉 🧐 🗱 🧏 🔊                                                                                                    | crivi qui per eseguire la ricerca 🔱 💷 🔚 🤮 🔊 🗐 🧟 👔 😕 🔝 😕 🧐 🕄 🖓 🚱 🧐 🖉 🖓 🔊 🖉 🤹 🖓 ricerca 🖓                                                                                                    | rhi qui per eseguire la ricerca 🔱 🗊 🔚 🔁 🗐 🗃 📴 😰 🗃 🔝 😒 😒 🧐 📧 🕃 😰                                                                                                    | ni qui per eseguire la ricerca 🔱 🗂 🔚 🔁 🖻 👔 📴 😰 🗃 🗵 🧐 🧐 🕲 🚱 🚱 🖉 🕮 🕃 🔊                                                                                                    | al qui per eseguire la ricerca 🕹 🕞 👝 😑 🔊 🗿 👰 🗿 🕢 🧐 🕄 🧐 🕄 🧐 🌆 况 🧐 🖓 🌆 🖓 🥵 🥵 🥵                                                                                                    | nvi qui per eseguire la ricerca 🔱 🗀 🔚 🔁 🛐 👰 🛐 💽 🕄 🏷 🧐 🗃 🖉 🧐 🕅 🖓 🌍 🖉 🖓 🔊                                                                                                    |
| Scrivi qui per eseguire la ricerca 🕹 🗗 🔚 🔁 🗃 🙆 🛐 🙆 🗐 🐱 🧐 🖓 🦉 🖬 🗐 🦉 🥵 🥵 🥵 👘                                                                                                    | crivi qui per eseguire la ricerca 🔱 🗇 📻 😢 🔊 🖓 🚱 😰 🔊 🔀 🧐 🗶 💱 😰 🖉 🖓 🖓 🖓 🖓 🖓 🖓 🖓 🖓 🖓 🖓 🖓 🖓 🖓                                                                                                    | Scrivi qui per eseguire la ricerca 🔱 🗇 🔚 🔁 🖻 📲 👰 🗐 💭 🧏 🧕 🧑 XII 😓 😰                                                                                                    | Scrivi qui per eseguire la ricerca 🔱 🗇 📰 🔁 💽 🗃 📴 😰 📦 🔝 🔕 🎯 🗱 🦉 🔊                                                                                                    | crivi qui per eseguire la ricerca 🔱 🗂 🗮 🤤 🛐 🗿 🗿 🗿 🕄 🕃 🎯 🕄 🕵 😰                                                                                                    | zhvi qui per eseguire la ricerca 🔱 💷 🔚 🔁 😰 👔 📴 😰 👔 🐼 🧐 🦉 🧐 🕼 🕵 🦻 🦉 🕼 🥵 🥵 🥵 🥵 👘 🥵 🚱 🥵 🕲 🥵 👘 👫 אדע אדע אדע אדע אדע אדע אדע אדע אדע אדע                                                                                                    | vi qui per eseguire la ricerca 🔱 🗂 🔚 🔁 💌 💷 👰 📾 🗵 🧐 🧐 🕲 🚱 🥵 🥵 🥵 👘                                                                                                    | vi qui per eseguire la ricerca 🕹 🔘 🔜 😌 🔊 🕼 💁 😰 📑 🚺 🧐 🕲 🧐 🕅 🔩 😰                                                                                                    | như qui per eseguine la ricerca 🔱 🗀 🔚 🔁 🛐 👰 👰 🖬 🖉 🧐 🗑 🚱 🧑 🕅 🕄 🗞 🥵 🦉 👘 🕅 👫 🖏 👘                                                                                                    |
| Scrivir qui per eseguire la ricerca 🖟 🗇 🔚 😑 🔯 👰 😰 🗃 🐱 🥱 🕲 👰 🗷 🖏 🖏 🧐 🖉 30 🖉 40 Th. 1504/2018 🛡                                                                                                    | crivi qui per eseguire la ricerca 🤤 🗇 🚍 😢 😰 🔯 😰 🔝 🔼 🥱 🕲 🥘 🗷 🖏 🔊 🖉 🖓 🖓 👘 🖓 🥵 🥵 👘 👘 🥵 🥵 👘 👘 👘 🖏 👘 👘 🖏 🖏 👘 👘 👘 👘 🖏 👘 👘 👘 🖏 👘 👘 👘 👘 👘 👘 👘 🖏 👘 👘 👘 👘 👘 👘 👘 👘 🖏 👘 👘 👘 👘 👘 👘 👘 👘 👘 👘 👘 👘 👘                                                                                                    | Scrivi qui per eseguire la ricerca 🔱 🗇 🔚 🔁 🖻 🗐 👰 😰 🗃 🖉 🧐 🖉 🧐 🖉 🧐 🖉 🥵 🌚                                                                                                    | Scrivi qui per eseguire la ricerca 🔱 🗇 🔚 🔁 💽 🗃 🔯 📴 📧 😒 🌀 📧 😍 🔊                                                                                                    | crivi qui per eseguire la ricerca 🔱 🗇 🖻 🤮 😰 🗐 💁 😰 🗃 😕 🧐 🗐 😕 🧐 🕲 🧐 🕲 🥵 🥵 🥵 🥵 🥵 👘 🕅 🧏                                                                                                    | rhù qui per eseguire la ricerca 🖟 🗇 🔚 🤮 🔊 🗐 💁 👰 🎫 🖉 🧐 🕄 <table-cell> 🎯 🕄 🎝 🥸</table-cell>                                                                                                    | vi qui per eseguire la ncerca 🔱 🗇 📻 😌 📧 😰 👰 📧 🗵 🧐 🕲 🧐 🖉 🥵 🥵 🥵 🥵 🥵 👘 🕅 🦶 🥵 👘 🖓 🖓 🥵 אדע אדע אדע אדע אדע אדע אדע אדע אדע אדע                                                                                                    | vi qui per eseguire la ncerca 🗘 🗇 📻 😢 🔊 😰 😰 🗃 🖲 🧐 🕲 🧐 🖉 🧐 🖉 🥸 🥵 🥵 👘 👘 🦉 🥵 👘 🖉 🥵 🥵 👘 🕲 👘 🖓 🥵 אדע אדע אדע אדע אדע אדע אדע אדע אדע אדע                                                                                                    | như quí per eseguire la ricerca 🔱 🗀 🔚 🔁 🛐 💁 👰 🖬 🖟 🧐 🗑 👰 🗷 🕵 🥵                                                                                                    |
|                                                                                                    |                                                                                                    |                                                                                                    |                                                                                                    |                                                                                                    |                                                                                                    |                                                                                                    |                                                                                                    |                                                                                                    |
|                                                                                                    |                                                                                                    |                                                                                                    |                                                                                                    |                                                                                                    |                                                                                                    |                                                                                                    |                                                                                                    |                                                                                                    |
|                                                                                                    |                                                                                                    |                                                                                                    |                                                                                                    |                                                                                                    |                                                                                                    |                                                                                                    |                                                                                                    |                                                                                                    |
|                                                                                                    |                                                                                                    |                                                                                                    |                                                                                                    |                                                                                                    |                                                                                                    |                                                                                                    |                                                                                                    |                                                                                                    |
|                                                                                                    |                                                                                                    |                                                                                                    |                                                                                                    |                                                                                                    |                                                                                                    |                                                                                                    |                                                                                                    |                                                                                                    |
|                                                                                                    |                                                                                                    |                                                                                                    |                                                                                                    |                                                                                                    |                                                                                                    |                                                                                                    |                                                                                                    |                                                                                                    |
|                                                                                                    |                                                                                                    |                                                                                                    |                                                                                                    |                                                                                                    |                                                                                                    |                                                                                                    |                                                                                                    |                                                                                                    |
|                                                                                                    |                                                                                                    |                                                                                                    |                                                                                                    |                                                                                                    |                                                                                                    |                                                                                                    |                                                                                                    |                                                                                                    |
|                                                                                                    |                                                                                                    |                                                                                                    |                                                                                                    |                                                                                                    |                                                                                                    |                                                                                                    |                                                                                                    |                                                                                                    |
|                                                                                                    |                                                                                                    |                                                                                                    |                                                                                                    |                                                                                                    |                                                                                                    |                                                                                                    |                                                                                                    |                                                                                                    |
|                                                                                                    |                                                                                                    |                                                                                                    |                                                                                                    |                                                                                                    |                                                                                                    |                                                                                                    |                                                                                                    |                                                                                                    |
|                                                                                                    |                                                                                                    |                                                                                                    |                                                                                                    |                                                                                                    |                                                                                                    |                                                                                                    |                                                                                                    |                                                                                                    |
|                                                                                                    |                                                                                                    |                                                                                                    |                                                                                                    |                                                                                                    |                                                                                                    |                                                                                                    |                                                                                                    |                                                                                                    |

### GRAZIE DEL PAGAMENTO

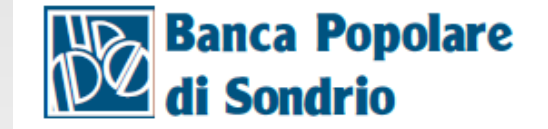

#### 2C0FJ0600PFWA0VE17

#### Ricevuta pagamento

RICEVUTA DI PAGAMENTO N.

Si attesta l'avvenuto pagamento della seguente disposizione effettuata tramite il servizio telematico:

SCRIGNO Pago Facile

| Avviso di pagamente    | o - Pago | PA                  |            |                               |                     |
|------------------------|----------|---------------------|------------|-------------------------------|---------------------|
| Codice IUV:            | 000000   | 000071006           | Co         | dice Avviso: 00100000000071   | 018                 |
| Identificativo:        | PPPLLL   | .68P24G224L         |            |                               |                     |
| Data pagamento:        | 11/04/20 | 018                 |            |                               |                     |
| DEBITORE               |          |                     |            |                               |                     |
| Intestazione:          | LUCA P   | ACIOLI              |            |                               |                     |
| Indirizzo :            | VIA GOZ  | ZI 2                |            |                               |                     |
| CAP località (prov):   | 35123 P/ | ADOVA PD            |            |                               |                     |
| Codice Fiscale/P. Iva: | PPPLLL   | 68P24G224L          |            |                               |                     |
| BENEFICIARIO           |          |                     |            |                               |                     |
| Codice Beneficiario:   | 9220447  | 0287                |            |                               |                     |
| Beneficiario:          | Ordine E | Oottori Commerciali | isti di Pa | dova                          |                     |
| Indirizzo :            | Via Gasp | oare Gozzi          |            |                               |                     |
|                        | 35131 (F | PD)                 |            |                               |                     |
| CAUSALE VERSAMENTO     | )        |                     |            |                               |                     |
| QUOTA ISCRIZIONE ALB   | 0/ELENCO | SPECIALE DOTTORI    | COMMER     | CIALISTI ED ESPERTI CONTABILI | DI PADOVA ANNO 2018 |
| Riferimento: 2C0FJ0    | 600PFWA0 | VE17                |            |                               |                     |
| IMPORTO                |          | COMMISSION          | NI         | IMPORTO TOTALE                |                     |
| euro                   | 415,00   | euro                | 0,90       | euro 415,9                    | 0                   |

#### VI CONFERMIAMO L'AVVENUTO PAGAMENTO MEDIANTE MYBANK